### **OPRYDNING OG SLETNING I KARTOTEKER**

#### Ny persondataforordning

Den 25. maj 2018 trådte den nye EU-persondataforordning i kraft. Forordningen virker direkte i alle EUmedlemslande og erstatter dermed den danske persondatalov.

Med den nye persondataforordning får du som privatperson flere rettigheder til indsigt i de data, som en virksomhed eller myndighed har gemt. Med forordningen indføres der nemlig nye krav om gennemsigtighed og adgang til og sletning af oplysninger. Derudover bliver der også indført nye regler om samtykke, hvilket betyder, at man skal acceptere, at andre må opbevare data, fx i en tilmeldingsblanket.

Til videnskabelige, historiske og statistiske formål er dog visse undtagelser for databehandling. (klippet fra www.eu.dk)

KOMiT har udarbejdet et program, som følger dig gennem Oprydnings-processen for dine elevkartoteker. For grundskolerne gælder det også forældrekartoteket.

**Advarsel**: <u>Nogle få</u> skoler har valgt at elever på ventelister står som ikke aktive på et kursus. Disse skoler vil ikke kunne anvende programmet – da eleverne vil være på listen over elever der kan slettes.

#### Hvordan sletter vi og hvad sker der med det slettede

Du finder "Oprydning Kartoteker" ved at vælge Programmer fra Stamdatabilledet.

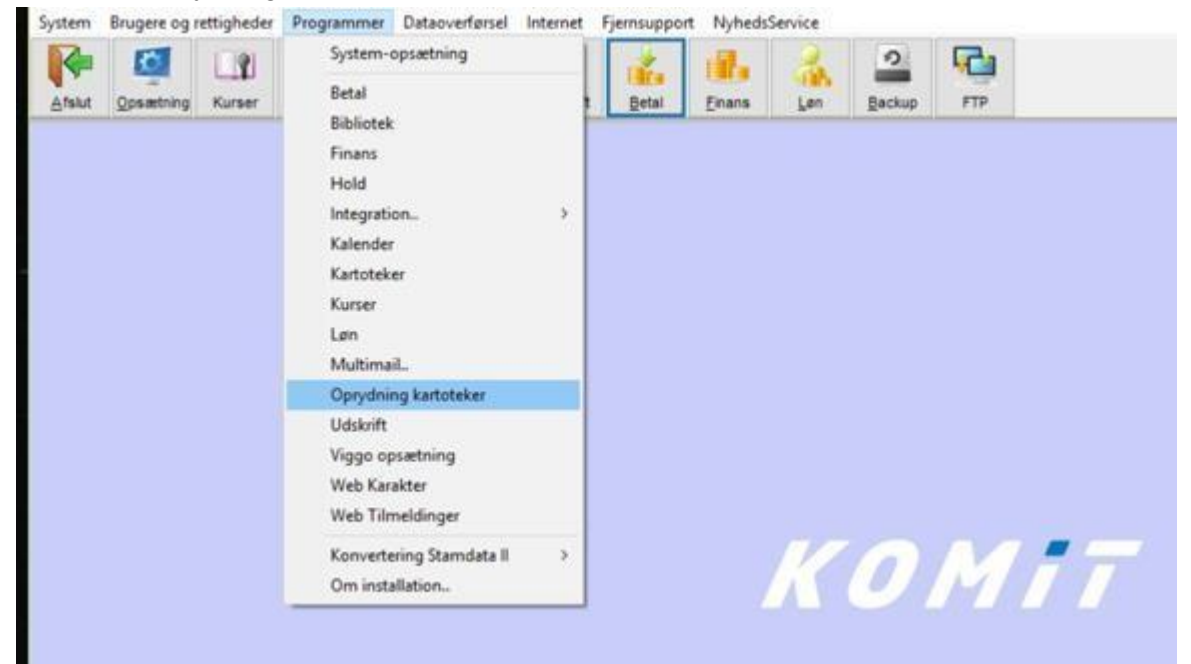

 I forbindelse med sletningen dannes der en sikkerhedskopi, som placeres på KOMiTs server. Sikkerhedskopien vil blive opbevaret i ca. 14 dage hvorefter den slettes og ikke vil kunne genskabes. Det er derfor skolens ansvar inden denne periode at få tjekket at sletningerne har haft den ønskede effekt.

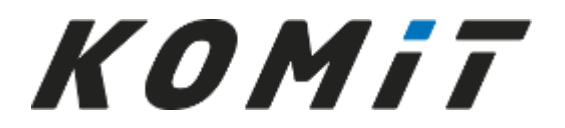

2. Det vil være en fordel at udskrive en saldobalance inden du begynder at slette poster.

| X Oprydning                                                     |
|-----------------------------------------------------------------|
| Afslut Finans - Kontoplan                                       |
| Sikkerhedskopiering (1/5)                                       |
| Programmet giver mulighed for at nydde on i persondata der ikke |

For at kunne slette persondata er det nødvendigt at slette bogføri Kun personer, der ikke er aktive på et kursus og ikke har bogføring

Vælg det budget der svarer til finansåret, sæt evt. flueben i Forbrug i % og tryk Beregn

| Print    | Saldoba<br>Periode fr | l <b>ance med</b><br>a dato | Budget: Uo<br>Periode til dato | dskrivnings<br>niveau | Forbrug 1% |  |
|----------|-----------------------|-----------------------------|--------------------------------|-----------------------|------------|--|
|          | 01-01-20              | 18 ~                        | 31-12-2018 🗸                   | 0                     |            |  |
|          | Årstal                | Udgave                      | Evt. bemærkninger              |                       | $\bigcirc$ |  |
|          | 2018                  | 0                           |                                |                       |            |  |
|          | 2017                  | 0                           |                                |                       |            |  |
| $\frown$ | 2016                  | 0                           |                                |                       |            |  |
|          | 2015                  | 0                           |                                |                       |            |  |
| Beregn   | 2014                  | 0                           |                                |                       |            |  |

Print eller Gem saldobalancen så du kan bruge den til sammenligning. Tryk Afslut på Finansprogrammet.

3. Foretag nu Sikkerhedskopiering

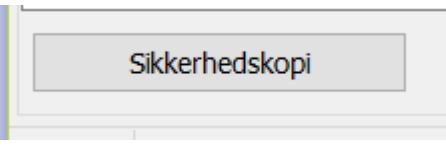

Sikkerhedskopien vil blive opbevaret i ca. 14 dage hvorefter den slettes og ikke vil kunne genskabes.

4. Tryk

Slet poster

Du bestemmer hvor lang tid tilbage, du kan undvære poster i forhold til dit daglige arbejde. Husk der vil blive dannet sumposter på alle konti, hvor saldo ikke er =0. Det kan være vanskeligt at identificere delene i en sumpost, så slet ikke poster længere tilbage end debitor/kreditorkonti er afstemt.

KOMiT anbefaler at bevare poster for 5 hele finansår

KOMiT anbefaler at du sletter poster i mængder af 20.000-30.000 ad gangen af hensyn til slettehastigheden.

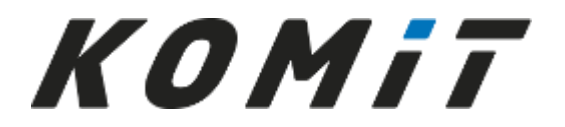

Ret "Slet poster til og med dato:" så du når et ønsket antal poster til sletning.

Slet poster til og med dato: 31-12-2010

#### Poster / Tilknytninger der slettes : 23.407

INGEN MÅ ARBEJDE I DATABASEN MENS SLET POSTER PROGRAMMET ARBEJDER. DU MÅ IKKE ARBEJDE PÅ COMPUTEREN DER ER SAT TIL AT SLETTE.

Næste trin

Tryk Afslut på "Sletning af poster-programmet" når du ikke ønsker at slette flere poster.

Du er nu klar til at slette Kurser – Tryk på

5. Elever der er på kurser kan ikke slettes. Når der slettes kurser, betyder det at de elever/kursister der tidligere var aktive på kursus, nu blot er personer i et kartotek.

Kursusøkonomi, Priskatalog og elevernes prisopsætning bliver slettet.

Eleverne er ikke længere på hold eller har skema og deres karakter kan ikke ses. Nødvendige oplysninger for at kunne finde og genudskrive oplysninger om afgangsbeviser på efterskoler og grundskoler bevares, men ikke i en form så der kan genudskrives korrekte eksamensbeviser fra før 2016. Det er skolens ansvar at kunne fremskaffe beviser på foranledning.

Det er ikke muligt at gemme oplysninger om højskolebeviser.

KOMiT anbefaler at der opbevares printede/elektroniske kopier af eksamensbeviser fra før 2016. KOMiT anbefaler at højskolebeviser opbevares printede/elektroniske før der slettes

Når du trykker på

Slet kurser

Åbnes billedet for opsætning af Skoleår, Kurser og Skema. Du starter med at markere det skoleår du ønsker at slette

🚮 Skoleår, Kurser og Skema Skoleår: Skoleåret 11/12 Kurser Hold-valg Skema Skoleår Dernæst fanen Kurser Kursusnavn Start dato Slut dato Elever 11/12 15-08-2011 29-06-2012 Førskole 11/12 01-05-2012 31-07-2012 Slet alle kurser.. Hvis du har mere end et kursus kan du vælge knappen

Hvis du har mere end et kursus kan du vælge knappen Så nedlægges alle kurser i det valgte skoleår.

Hvis nogle kurser i det valgte skoleår IKKE skal slettes, skal du nedlægge kurserne enkeltvis ved at trykke på

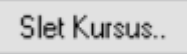

Når der ikke er flere kurser i et skoleår kan dette slettes.

Du"hopper" mellem fanerne Skoleår og Kurser til du ikke ønsker at slette mere, så trykker du på Afslut i opsætningsprogrammet for Skoleår, Kurser og Skema.

Du er nu klar til at "Tjekke kartoteker" Tryk på

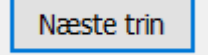

6. Nogle skoler har forskellige kartoteker, der er oprettet uden en tilknyttet kartotekstype. Du skal tage stilling til hvad indholdet i disse kartoteker er.

Det er vigtigt du er omhyggelig med at prikke de enkelte kartoteker ud og godkende typen af kartoteket, da det har betydning for den videre sletning.

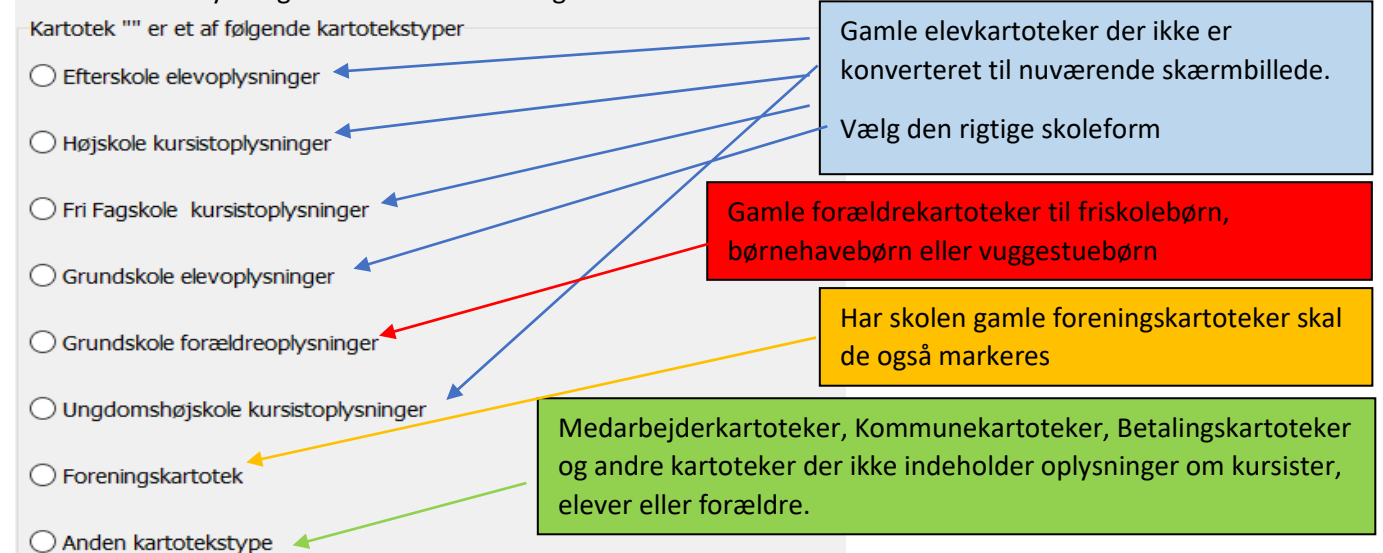

Når alle kartoteker har fået godkendt en kartotekstype trykker du Afslut i "Kontrol af kartotekstype"-billedet.

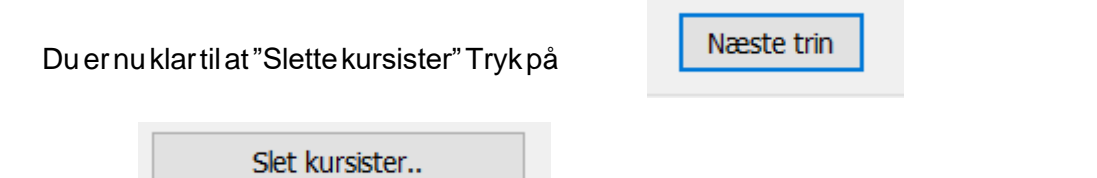

7. Personer og deres relationer uden posteringer og kursustilknytning kan slettes. Programmet tjekker hvilke personer i kartoteket der er poster på og viser en oversigt over hvem uden poster og kursustilknytning der kan slettes. Når der ikke er flere personer tilbage i et kartotek kan det slettes.

Pas på du ikke kommer til at slette vigtige kartoteker uden økonomi. F.eks. medarbejderkartoteker, elevforeninger, støttekredskartoteker, skolekredskartoteker o.lign.

*Advarsel*: <u>Nogle få</u> skoler har valgt at elever på ventelister står som ikke aktive på et kursus. Disse skoler vil ikke kunne anvende programmet til at slette i elevkartoteket.

Billedet "Sletning af kartoteker" viser alle de kartoteker, der er oprettet som elevkartoteker. Der kan være oprettet kartoteker med fejl i typen, du skal derfor være opmærksom på hvad du sletter.

| Eksempel:                                                |                 |                   |                                             |
|----------------------------------------------------------|-----------------|-------------------|---------------------------------------------|
|                                                          |                 |                   |                                             |
| R KODE Beskrivelse                                       | ktype           | Antal             | Skoletype                                   |
| 64                                                       |                 |                   |                                             |
| A6 venteliste 16/17                                      | 1               | 60                | Efterskole                                  |
| Skoleåret 16/17 er slut, så det er ikke længere nødve    | ndigt at hav    | ve ventelisten li | ggende. Kurset som ventelisten lå i er      |
| slettet.                                                 |                 |                   |                                             |
| Der er ikke bogført på eleverne, så jeg kan se at alle e | eleverne på     | ventelisten kan   | slettes                                     |
| Elever, der kan slettes i kartoteket                     |                 |                   |                                             |
| ✓ Vis kun elever, der kan slettes                        | Slet            | kun markere       | t elev                                      |
| Efterfølgende trykker jeg                                |                 |                   |                                             |
|                                                          |                 |                   |                                             |
| Slet kartotek                                            |                 |                   |                                             |
| Og kartoteket er nu væk.                                 |                 |                   |                                             |
|                                                          |                 |                   |                                             |
| Skolens elevforening er her oprettet som et elevkarte    | otek, så det    | dukker også op    | på listen                                   |
| Elevforening                                             | 1               | 1097 Eftersko     | ble                                         |
| Hvis ikke der bogføres på kartoteket kan jeg derfor ko   | omme til at :   | slette hele karto | oteket <b>– så vær opmærksom på hvilket</b> |
| kartotek du står på inden du sletter.                    |                 |                   |                                             |
|                                                          |                 |                   |                                             |
| Elevholdet i 2017/18 har jeg ikke slettet poster på. Je  | eg har heller   | ikke nedlagt ku   | irset (KOMiT anbefaler at bevare data 5     |
| fulde finansår). Men der er en person, som aldrig ble    | v opkrævet      | og aldrig deltog  | ; på kurset, så hende vil jeg gerne slette. |
| G7 Elever år 17/18                                       | 1               | 148               | Efterskole                                  |
| Elever, der kan slettes i kartoteket                     |                 |                   |                                             |
| ✓ Vis kun elever, der kan slettes ✓ Slet kun mark        | keret elev      |                   |                                             |
| KartNr Økonomi Antal posteringer Antal Stamda            | ata kurser Forn | avne              | Efternavn                                   |
| ▶ G7 210 0 0                                             | 0 Suss          | i                 | Andersen                                    |
| Jeg markerer eleven og sætter flueben                    |                 |                   |                                             |

Når du er færdig med at slette elever og kartoteker trykker du Afslut på "Sletning af kartoteker"-billedet.

Du er nu klar til at slette "ikke anvendte " Tryk på

Næste trin

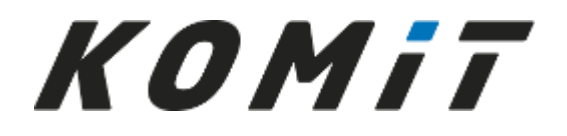

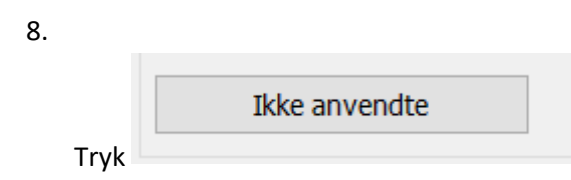

"Ikke anvendte" er personer der er oprettet uden at være knyttet til et kursus eller uden at være relation til en elev/kursist (typisk fejloprettede – og der kan være mange).

Der kan være op til 5 faner i billedet. Programmet viser kun dem der er relevant for skolen

| Afslut<br>Relationer der ikke længere | anvendes Personer der ikke er ele | ver eller relationer Økonomi på kurser o   | der er nedlagte Diverse oprydning |
|---------------------------------------|-----------------------------------|--------------------------------------------|-----------------------------------|
| Afslut<br>Relationer der ikke længer  | e anvendes Personer der ikke er e | ever eller relationer Forældre der ikke læ | engere har børn i grundskolen     |

Du vælger fanerne en ad gangen og sletter indholdet. Hvis fanen "Økonomi på kurser der er nedlagte" vises skal du efter at have slettet tilbage og følge vejledningen fra pkt. 7 igen - der kan være kommet nye muligheder for sletning i kartoteker.

Når der ikke længere er noget at slette under nogle af fanerne trykker du afslut.

| Du er nu klar til at | Næste trin        |  |  |
|----------------------|-------------------|--|--|
| 9.<br>Tryk           | Slet forsendelser |  |  |

Forsendelseslister i Multimail slettes i samme periode som der er slettet poster. Bemærk det er kun de forsendelseslister der ligger i KOMiT der bliver slettet. Du skal selv slette i dit mailprogram.

Der skal også slettes indbetalinger og opkrævninger der er kørt gennem Betal-programmet. Vælg fanerne én ad gangen og slet.

| × Forsendelser |                                                   |               |            |              |  |                    |         | _      |  | ×             |  |
|----------------|---------------------------------------------------|---------------|------------|--------------|--|--------------------|---------|--------|--|---------------|--|
|                | ŀ                                                 | Afslut Afslut |            |              |  |                    |         |        |  |               |  |
|                | Sletning foretages frem til om med den 01-01-2012 |               |            |              |  |                    |         |        |  |               |  |
|                |                                                   | Multimail     | Betal      | Opkrævninger |  |                    |         |        |  |               |  |
| ng             | <b>.</b>                                          | ID (          | Overskrift |              |  | Forsendelse dannet | Opr. af | Status |  | AfsendtAfInit |  |
| _              | Þ                                                 |               |            |              |  |                    |         |        |  |               |  |

Når alle faner er tømt trykker du Afslut.

Du er nu tilbage i "Oprydningsbilledet", hvor du igen trækker en saldobalance.

Når du har printet saldobalancen trykker du Afslut og så er du igennem oprydningen.

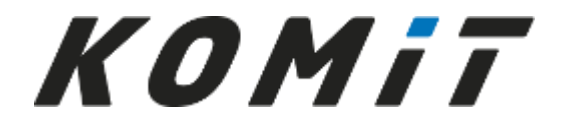

#### Hvad så med alle de andre kartoteker?

Du må ALDRIG slette dit gamle medarbejderkartotek, kun ophørte medarbejdere må slettes enkeltvis (Typisk LM eller MK).

Du må ikke slette det kartotek der indeholder Kommuner (Typisk AK), det bruges til indberetninger.

Du må ikke slette UU Centre-kartoteket (Typisk UU), det bruges til indberetninger.

Pas i øvrigt på hvis du har kartoteker uden økonomi og uden kursustilknytning – du kan komme til at tømme det, hvis ikke du er opmærksom.

### Kreditorer, øvrige debitorer, skolekredskartoteker, støttekredskartoteker, gamle ventelister.....???

Programmet "Oprydning kartoteker" sletter kun i de kartoteker der har skærmbillede som elevkartotekerne. For grundskolerne slettes dog også i de tilknyttede forældrekartoteker.

Øvrige kartoteker slettes enten helt, hvis ingen personer har økonomi på eller er på kursus. Eller enkelte elever slettes manuelt i kartoteket.

Husk du aldrig må slette Medarbejderkartoteket, Kommunekartoteket og UU-kartoteket.

#### **Eksempel: Kreditor slettes.**

Jeg vil gerne rydde op i mit kreditorkartotek. Her hedder det KR

Jeg har trukket en saldobalance og kan se der ikke er poster på Kreditor nr. 101010 Fra Finans vælger jeg Kreditorkartotek

| Alghet Eastekladde Indstillinger Kontoglan Kedtor Dgbitor Anlang Budget | Idikuit     Seg Post     Image: Seg Post     Image: Seg Pos |
|-------------------------------------------------------------------------|----------------------------------------------------------------------------------------------------|
|                                                                         | Kreditor Konto<br>Kreditorkantotek<br>Kreditorkantotek<br>Kreditor Betalingsoversigt                                                                                                    |
|                                                                         | КОМІІ                                                                                                    |

#### Eksempel: Gamle kartoteker der skal slettes

Jeg vil gerne slette et gammelt kartotek, hvor der engang var elevforening

Her hedder kartoteket FE

Fra Kartoteker markerer jeg gruppen og Kartoteket

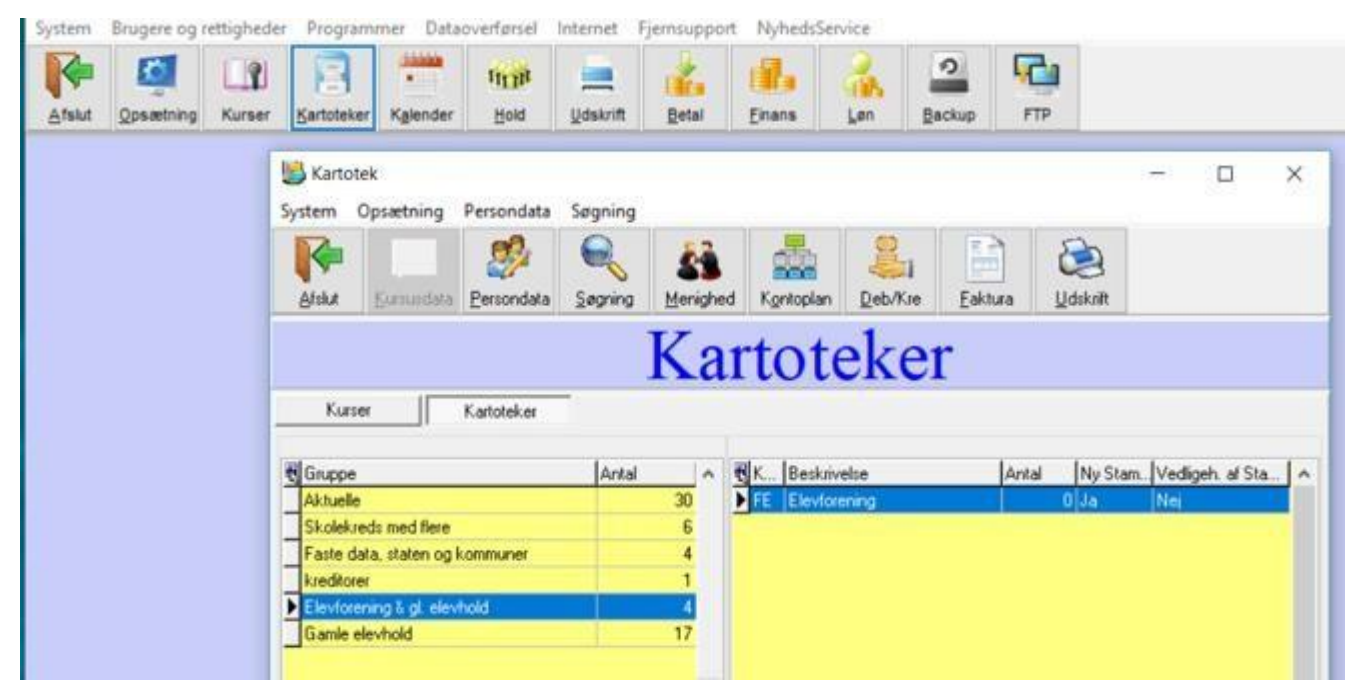

Dernæst vælger jeg Opsætning og Ret Kartoteksopsætning

| 🔀 Kartotek                                                                                                    |                               |                   | - 0                        | ×    |
|----------------------------------------------------------------------------------------------------|-------------------------------|-------------------|----------------------------|------|
| System Opsætning Persondata                                                                                                    | Sagning                       |                   |                            |      |
| Afska Kartoteksgrupper<br>kon-bjælke<br>Knap-bjælke                                                                                         | Meniphed Korkopian Deb/Kr     | e Eakhura Udskutt |                            |      |
| Ret kartoteksopsætnir                                                                                                    | Kartoteke                     | er                |                            |      |
| Kurser Kartoteker                                                                                                    |                               |                   |                            |      |
| Gincpe<br>Aktuelle<br>Skolekreds med fisre<br>Faste data, staten og kommuner<br>kaskbore<br>Elevforinning k.gl. elevhold<br>Gianle elevhold | Antal Antal FE Elevidosensing | Antai Ny Ste      | m. Vedigeh, af Sta.<br>Nej | ^    |
| g trykker på                                                                                                    | Nedlæg kartotek               |                   |                            |      |
| g fordi der ikke er øk                                                                                                    | konomi på og ej heller ku     | rsus tilknyttet r | nedlægges                  | karl |

#### Oprydning i lønprogram

#### Medarbejderne

Medarbejderne i det gamle lønprogram slettes ALTID gennem det gamle lønsystem ved at nedlægge dem enkeltvis. (Husk at gemme 5 års løndata.)

Det er vigtigt ikke at slette medarbejdere der skal kunne bruge Viggo, indberettes til UNI-C, være ansvarlige for Hold, kunne tildele karakterer eller være primær- eller sekundærlærer på eleverne.

• Medarbejderen nedlægges med en dato inden for den periode hvor der slettes poster (Medarbejdere der fortsat er ansat skal ikke nedlægges da de bruges til at sende til UNI login/VIGGO mm.)

| Faste løndata og alle lønarter sættes til slutdato = <sup>30-09-2019</sup> | ~      | (i) |
|----------------------------------------------------------------------------|--------|-----|
| Data fjernes først i forbindelse med oprydning.                            |        |     |
|                                                                            |        |     |
| OK, nedlæg Afbryd                                                          |        |     |
| • System – Oprydning.                                                      |        |     |
| <ul> <li>Vælg den dato du ønsker at slette til.</li> </ul>                 |        | _   |
| 🏯 Oprydning i løndata                                                      | ×      |     |
| Slet gamle data og statistik før dato: 31.122005 🗸                         | ]      |     |
| Oprydning                                                                  | Afslut |     |

• Derefter kan medarbejderen slettes.